### Hoe factureren met behulp van de PO flip

Eerst en vooral willen we graag de voordelen van het leveranciersportaal Coupa aanhalen:

- U kan ons uw factuur in minder dan 1 minuut bezorgen.
- Datum van registratie = ontvangstdatum van de factuur. Dit is belangrijk voor de berekening van de vervaldatum.
- Volg de status van uw factuur via het portaal (bv.: de factuur is in afwachting van goedkeuring/goedgekeurd/betaald/betwist, ...)

# ! Tip: gebruik altijd Google Chrome

• Klik op "nu inloggen" in de mail van de PO (Luminus Inkooporder XXXXXXXXX). Op deze manier komt u in het Coupa leveranciersportaal waar u uw PO naar een factuur kan omzetten.

# Voorbeeld mail:

| Luminus Inkooporder 8900035787                                                                               |                                                        |                        |
|----------------------------------------------------------------------------------------------------|--------------------------------------------------------|------------------------|
| Laura Verheyen <do_not_reply@luminu< td=""><td>s-test.coupahost.com&gt;</td><td></td></do_not_reply@luminu<> | s-test.coupahost.com>                                  |                        |
| i) If there are problems with how this message is displayed,                                                 | lick here to view it in a web browser.                 |                        |
| 906 bytes                                                                                                    |                                                        |                        |
|                                                                                                    | ×                                                      |                        |
|                                                                                                    | Luminus Inkooporder 8900                               | 0035787                |
|                                                                                                    | Orderoverzicht                                         |                        |
|                                                                                                    | Datum 26-04-23                                         |                        |
|                                                                                                    | Totaal 25.000,00 EUR<br>inkooporder                    |                        |
|                                                                                                    | Verzendvoorwaarden DDP                                 |                        |
|                                                                                                    | Betalingsvoorwaarden FL45-Within 45 da<br>invoice date | ays as from            |
|                                                                                                    | Contactpersoon Inge Gielis<br>INGE.GIELIS@LUMINU       | <u>S.BE</u>            |
|                                                                                                    | Order beheren<br>Details van o                         | Factuur aanmaken       |
|                                                                                                    | Inkooporde                                             | Opmerking<br>toevoegen |
|                                                                                                    |                                                        |                        |
| Beheer                                                                                                    | uw orders en meer met                                  | Coupa                  |
|                                                                                                    |                                                        |                        |
| Inzichten                                                                                                    | Kans                                                   | Samenwerking           |
| [                                                                                                    | Nu inloggen<br>Meer informatie over Coupa              |                        |

- OF
- Ga naar: <u>https://supplier.coupahost.com/sessions/new</u>
- Voer uw e-mailadres en wachtwoord in en klik op "login".

| Login                                                                             |                                                       |                                               |                                                   |                                                                                                    |                                                            |                                                                    |                                                 |                                              |
|-----------------------------------------------------------------------------------|-------------------------------------------------------|-----------------------------------------------|---------------------------------------------------|----------------------------------------------------------------------------------------------------|------------------------------------------------------------|--------------------------------------------------------------------|-------------------------------------------------|----------------------------------------------|
| * Email                                                                           |                                                       |                                               |                                                   |                                                                                                    |                                                            |                                                                    |                                                 |                                              |
| * Password                                                                        |                                                       |                                               |                                                   |                                                                                                    |                                                            |                                                                    |                                                 |                                              |
|                                                                                   |                                                       |                                               |                                                   |                                                                                                    |                                                            |                                                                    |                                                 |                                              |
|                                                                                   | Forgot                                                | your pass                                     | word?                                             |                                                                                                    |                                                            |                                                                    |                                                 |                                              |
|                                                                                   |                                                       | Login                                         |                                                   |                                                                                                    |                                                            |                                                                    |                                                 |                                              |
| Ne                                                                                | w to Coupo                                            | a? CREATE                                     | AN ACCOL                                          | INT                                                                                                |                                                            |                                                                    |                                                 |                                              |
| Klik op 'Ord                                                                      | ders'                                                 |                                               |                                                   |                                                                                                    |                                                            |                                                                    |                                                 |                                              |
| <b>çoupa</b> suppli                                                               | erportal                                              |                                               |                                                   |                                                                                                    |                                                            | LAURA ~   I                                                        | MELDINGEN                                       | 1 <b>28</b>   HELP ~                         |
| Home Profiel                                                                      | Orders                                                | Service-/u                                    | renschema'                                        | s ASN Facturen                                                                                     | Catalogi                                                   | Bedrijfsresultaten                                                 | Herko                                           | mst                                          |
| Add-ons Config                                                                    | uratie                                                |                                               |                                                   |                                                                                                    |                                                            |                                                                    |                                                 |                                              |
| Orders Orderregels                                                                | Retouren<br>Verzending                                | Wijziginge<br>Jen                             | en order 🛛 W                                      | fijzigingen orderregel Beste                                                                       | lingsbevestiginge                                          | en Regels bestelli                                                 | ingsbevestin                                    | 9                                            |
|                                                                                   |                                                       |                                               |                                                   | Kla                                                                                                | nt kiezen                                                  | uminus - 100002288                                                 | 39-BE078492                                     | 7661 💌                                       |
| Inkoopord                                                                         | ers                                                   |                                               |                                                   |                                                                                                    |                                                            |                                                                    |                                                 |                                              |
|                                                                                   |                                                       |                                               |                                                   |                                                                                                    |                                                            |                                                                    |                                                 |                                              |
| Please ensure that all P<br>creation. If a requester h<br>PO and approve at the t | urchase Orders<br>las added to the<br>ime of submissi | are acknowle<br>PO outside<br>ion. If you hav | edged through<br>of Coupa, plea<br>ve any questic | n the checkbox located on the P<br>ase ask them (via comments) to<br>ns, please leverage the comme | O.This reduces b<br>create a change<br>ents section of the | eack and forth commu<br>order so that your in<br>PO to communicate | unication at t<br>ivoice can au<br>with the req | he time of order<br>ito match the<br>uester. |
| Klik o                                                                            | p 🍋 Actie                                             | om inkoc                                      | oporder te                                        | e accepteren en een f                                                                              | actuur te ma                                               | aken met die g                                                     | egevens                                         |                                              |
| Exporteren naar ~                                                                 |                                                       |                                               |                                                   | Weerge                                                                                             | ven Alle                                                   | ~                                                                  | Zoeken                                          | <u>,</u>                                     |
| Inkoopordernummer                                                                 | Orderdatum                                            | Status                                        | Erkend Op                                         | Artikelen                                                                                          | Onbeantwo                                                  | orde opmerkingen                                                   | Totaal                                          | Toegewezen aa                                |
| 8900035793                                                                        | 04/05/23                                              | Verzonden                                     | Geen                                              | SSS-T719 (1.0) 01 - Coupa<br>3-way match + rece                                                    | PO Nee                                                     |                                                                    | 100.000,00<br>EUR                               |                                              |
| 0400005622                                                                        | 00/05/00                                              |                                               |                                                   |                                                                                                    |                                                            |                                                                    |                                                 |                                              |

*Opmerking : Als u meerdere klanten heeft die Coupa gebruiken dient u de juiste klant te selecteren.* 

| Home Pr    | ofiel C              | Orders                 | Service-/urenschem      | a's ASN          | Facturen     | Catalogi        | Bedrijfsresultaten      | Herkomst     |   |
|------------|----------------------|------------------------|-------------------------|------------------|--------------|-----------------|-------------------------|--------------|---|
| Add-ons    | Configura            | atie                   |                         |                  |              |                 |                         |              |   |
| Orders Ord | erregels<br>veringen | Retouren<br>Verzending | Wijzigingen order<br>en | Wijzigingen orde | rregel Beste | llingsbevestigi | ngen Regels bestellings | sbevesting   |   |
|            |                      |                        |                         |                  | Kla          | nt kiezen       | Luminus - 1000022889-E  | BE0784927661 | T |
| Inkoop     | order                | ſS                     |                         |                  |              |                 |                         |              | ^ |

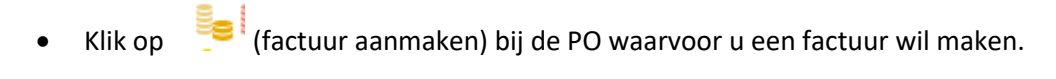

# Inkooporders

#### Instructies van klant

| lease ensure that all Purchase Orders are acknowledged through the checkbox located on the PO. This reduces back and forth communication at the time of order creation. If a requester has<br>dded to the PO outside of Coupa, please ask them (via comments) to create a change order so that your invoice can auto match the PO and approve at the time of submission. If you have any<br>uestions, please leverage the comments section of the PO to communicate with the requester. |           |           |                                |                                          |             |                          |             |  |
|----------------------------------------------------------------------------------------------------|-----------|-----------|--------------------------------|------------------------------------------|-------------|--------------------------|-------------|--|
| Klik                                                                                                    | op ็ Acti | e om inko | oporder te accepteren en een f | actuur te maken met die                  | gegevens    |                          |             |  |
| Exporteren naar - Veergeven Alle - Zoeken 🔎                                                                                                    |           |           |                                |                                          |             |                          |             |  |
| Exporteren naar ~                                                                                                    |           |           |                                | Weergeven Alle                           | Ý           | Zoeken                   | ₽           |  |
| Exporteren naar ~<br>Inkoopordernummer Orderdatu                                                                                                    | n Status  | Erkend Op | Artikelen                      | Weergeven Alle Onbeantwoorde opmerkingen | ∽<br>Totaal | Zoeken<br>Toegewezen aan | ب<br>Acties |  |

 Indien dit scherm verschijnt, kies een rechtspersoon of maak een nieuwe aan door op 'Nieuw' te klikken. Dit betekent dat u dit niet heeft ingevuld tijdens uw registratie. Indien u dit reeds in orde heeft gemaakt bij de registratie, zal dit scherm niet verschijnen.

| actuurdetails kiez                | en         |   |           |
|-----------------------------------|------------|---|-----------|
| * Rechtspersoon                   | Selecteren | ~ | Nieuw     |
|                                   | toevoegen  |   |           |
| <ul> <li>Overmaakadres</li> </ul> | Selecteren | ~ |           |
| Verzendadres                      | Selecteren | ~ |           |
|                                   |            |   |           |
|                                   |            |   | Annuleren |

- Vul onderstaande velden in:
  - Factuurnummer: vul uw factuurreferentie in.
  - Factuurdatum: kies de juiste factuurdatum.
  - Leveringsdatum: kies de juiste leveringsdatum.
  - Gescande afbeelding : hier kan u uw eigen factuur alsook andere factuurdetails (timesheet,...) toevoegen. Luminus zal de wettelijke Coupa factuur gebruiken maar deze bijkomende informatie vergemakkelijkt de goedkeuring.
  - Controleer onderstaande velden:
    - Factuuradres en BTW-nummer leverancier (indien van toepassing)
    - Overmaakadres
    - Uw bankrekeningnummer incl. IBAN en SWIFT-code (deze moeten worden ingevuld, anders wordt uw factuur geweigerd).
  - Structured bank reference number (= gestructureerde mededeling): als u dit veld wil gebruiken, gebruik dan het juiste formaat XXXYYYYZZZZZ. Indien dit formaat niet correct wordt gebruikt, zal uw factuur betaald worden met vermelding van het factuurnummer.

|                           |                                          |                             | Klant kiezen                | Luminus - 1000022889-BE0784927661 |
|---------------------------|------------------------------------------|-----------------------------|-----------------------------|-----------------------------------|
| Factuur aan               | maken Aanmaken                           |                             |                             |                                   |
| 🔅 Algemene ii             | nfo                                      | 🔗 Van                       |                             |                                   |
| * Factuurnummer           |                                          | * Leverancier               | 1000022889-BE07             | 84927061                          |
| ' Factuurdatum            | 20/08/23                                 | * BTW nummer<br>leverancier | BE0784927661                | <b>~</b>                          |
| Betalingsvoorwaarde       | FL45-Within 45 days as from invoice date | * Factuuradres              | KOALA MANAGE                | MENT                              |
| Leveringsdatum            | 20/06/23                                 |                             | Oud Veer 10                 |                                   |
| * Valuta                  | EUR 🗸                                    |                             | Belgium                     |                                   |
| Leveringsnummer           |                                          |                             | 0784927661                  |                                   |
| Status                    | Concept                                  |                             | Niel                        |                                   |
| Goroando Afboolding       | Pastand kiazan Goos bastand askazan      |                             | UBO                         |                                   |
| Gescande Albeelding       | Destand kiezen Oeen bestand gekozen      | * Overmaakadres             | KOALA MANAGE                | MENT                              |
| Opmerking Leverancier     |                                          |                             | Oud Veer 10                 |                                   |
|                           |                                          |                             | Belgium                     |                                   |
|                           |                                          |                             |                             |                                   |
| Bijlagen 🕧                | Toevoegen Bestand I URL I Tekst          | Banknaam:                   | KBC                         |                                   |
| Boekhoudschema<br>contant |                                          | Naam begunstigde:           | KOALA MANAGEN               | MENT                              |
| Bijzondere regeling       |                                          | Bankrekeningnummer:         | ****8901                    |                                   |
| bijzondere regening       |                                          | IBAN:                       | 0123                        |                                   |
|                           |                                          | SWIFT-code:                 | ***BEBB                     |                                   |
|                           |                                          | * Verzendadres              | KOALA MANAGE                | MENT                              |
|                           |                                          |                             | Oud Veer 10                 |                                   |
|                           |                                          |                             | Belgium                     |                                   |
|                           |                                          | 🔗 Aan                       |                             |                                   |
|                           |                                          | Klant                       | Luminus                     |                                   |
|                           |                                          | * Adres afromer             | Luminur                     |                                   |
|                           |                                          | Aures americi               | Kempische Steenv            | weg 299                           |
|                           |                                          |                             | 3500 Hasselt                | -                                 |
|                           |                                          |                             | Belgium                     |                                   |
|                           |                                          | * BTW nummer<br>afnemer     | BE0471.811.661              | ~                                 |
|                           |                                          | Afleveradres                | Koning Albert II-La         | an 7                              |
|                           |                                          |                             | 1210 Brussel                |                                   |
|                           |                                          |                             | Belgium<br>Locatiecode: BRU |                                   |
|                           |                                          | Due Date                    | Geen                        |                                   |
|                           |                                          | Structured Dank             |                             |                                   |
|                           |                                          | Reference Number            |                             |                                   |
|                           |                                          |                             | Must be using the follo     | wing formal:                      |
|                           |                                          |                             |                             |                                   |

- Controleer het bedrag van de PO.
  - Is dit het volledige bedrag dat u wilt factureren?
    - ⇒ Ja: kies het btw-tarief dat van toepassing is.
    - Nee: pas het factuurvoorstel aan (hoeveelheid / prijs) en kies hierna het btwtarief dat van toepassing is. *Verander de maateenheid niet.* Let op: Facturatie die afwijkt van de gemaakte afspraken kan steeds worden betwist.
    - ⇒ Zorg ervoor dat u de regels verwijdert die u niet wilt factureren (gebruik hiervoor <sup>2</sup>)
- Zodra de velden correct zijn ingevuld, klikt u op "berekenen".

| 💻 Regels                           |                                      |                                                                                                 |                                                               |                                              |                                      |                   |           |
|------------------------------------|--------------------------------------|-------------------------------------------------------------------------------------------------|---------------------------------------------------------------|----------------------------------------------|--------------------------------------|-------------------|-----------|
| Туре<br>音                          | Beschrijving<br>Test VAT Reverse Cha | Pri                                                                                             | ijs<br>25.000,00                                              |                                              | 25                                   | .000,00           | 8         |
| Inkooporderr<br>8900035787-1       | egel<br>1 O Wissen                   | Service-/urenstaatregel<br>Geen                                                                 | Contract                                                      |                                              | Credit Line<br>Geen <mark>,</mark> 0 |                   |           |
| Onderdeelnu                        | mmer van leverancier                 | Weight Please enter the exact weight Goods, using the Unit of Mear on supplier submitted docume | t of Intrastat<br>sure declared<br>ant                        |                                              |                                      |                   |           |
| Facturering<br>SUPP FIN-CC         | -SFACCO-6113200                      |                                                                                                 |                                                               |                                              |                                      |                   |           |
| Belastingen<br>Btw Tarief<br>21.0% | Btv                                  | / Bedrag<br>250,00                                                                              |                                                               |                                              |                                      |                   |           |
| Regel toevoe                       | gen 🚯 Regels uit ink                 | oporder halen   Reg                                                                             | gels uit het contract kieze<br>Regels nettot<br>Regels Btw to | <sup>n</sup> Totaal en btw<br>otaal<br>talen |                                      | 25.000,00<br>0,00 |           |
|                                    |                                      |                                                                                                 | Verzending<br>Btw                                             | ~                                            |                                      |                   | ),000     |
|                                    |                                      |                                                                                                 | Totaal Btw<br>Nettototaal                                     |                                              |                                      | 25.000            | ),00      |
|                                    |                                      | Verwijderen                                                                                     | Totaal bi                                                     | Opslaan als concept                          | Berekenen                            | 25.000,           | 00<br>den |

Controleer of de berekende bedragen (totaal btw, netto totaal en bruto totaal) correct zijn.
 o Zo ja - klik op "Verzenden".

| Regels netto                                 | totaal | 25.000,00                         |                    |
|----------------------------------------------|--------|-----------------------------------|--------------------|
| Regels Btw t                                 | otalen | 5.250,00                          |                    |
| Verzending                                   |        |                                   |                    |
| Btw                                          | ~      |                                   | 0,00               |
|                                              |        |                                   |                    |
|                                              |        | 5.05                              |                    |
| Totaal Btw<br>Nettototaal                    |        | 5.250                             | 0,00               |
| Totaal Btw<br>Nettototaal<br><b>Totaal b</b> | ruto   | 5.250<br>25.000<br><b>30.250,</b> | 0,00<br>0,00<br>00 |

- U ontvangt onderstaand bericht. Dit betekent dat de wettelijke factuur van Coupa degene is die door Luminus wordt geregistreerd. U kan een scan van uw eigen factuur toevoegen, maar de Coupa-factuur is leidend. U kan de wettelijke factuur van Coupa ook gebruiken voor uw eigen boekhouding.
- Klik op "Factuur verzenden".

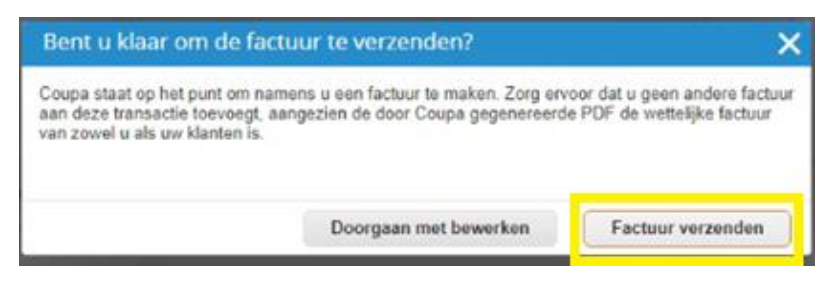

- Volgende melding maakt u er attent op dat u steeds extra info (uurrooster, eigen factuur,...) kan toevoegen aan uw factuur. Dit kan bijdragen tot een snellere goedkeuring.
- Klik op "verzenden"

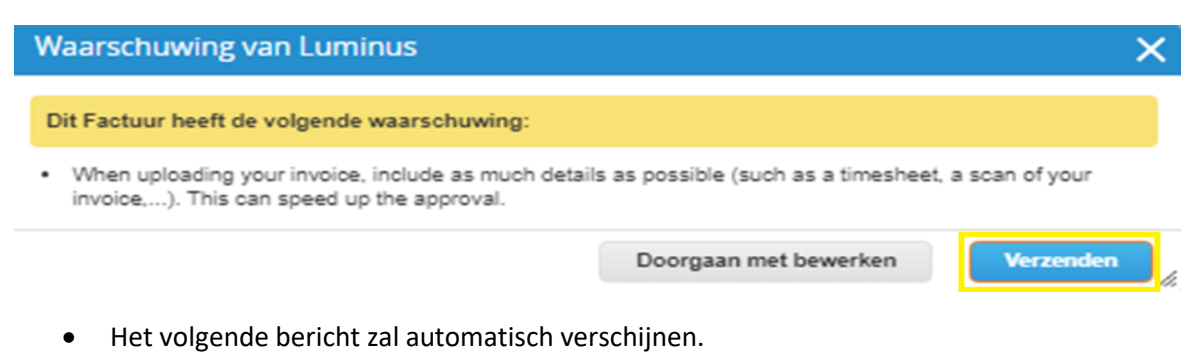

### Facturen

1000022889-BE0784927661 factuur test 2006. wordt verwerkt

## Controleer de factuur

- Ga naar "Facturen".
- Klik op het factuurnummer om de details en de pdf van de factuur te zien.
- In deze weergave kan u ook de status van uw facturen raadplegen:
  - Concept: de factuur is aangemaakt, maar nog niet verzonden naar Luminus.
  - $\circ$   $\;$  Bezig met verwerken: de factuur wordt overgemaakt naar Luminus.
  - In afwachting van goedkeuring: de factuur wacht op goedkeuring(en) binnen Luminus.
  - Goedgekeurd: de factuur werd geboekt en wordt op de vervaldag betaald.
  - Betwist: de factuur is onjuist neem de gevraagde maatregelen.
  - Betaald: de betaling werd uitgevoerd door Luminus.

|      | eabbrer b                                                                                                    |                                                                                                    |                                                                                                    |                                                                                                    |                                                                    |                                                                                                    |                                                |                                                                                      |                                          |
|------|----------------------------------------------------------------------------------------------------|----------------------------------------------------------------------------------------------------|----------------------------------------------------------------------------------------------------|----------------------------------------------------------------------------------------------------|--------------------------------------------------------------------|----------------------------------------------------------------------------------------------------|------------------------------------------------|--------------------------------------------------------------------------------------|------------------------------------------|
| ne   | Profiel O                                                                                                    | ders Service-/                                                                                                    | urenschema's                                                                                                    | ASN Facturen                                                                                                    | Catalogi                                                           | Bedrijfsresultate                                                                                                    | n Herko                                        | mst Add-ons                                                                          | Configurat                               |
| iren | Factuurregels                                                                                                    | Betalingskwitantie                                                                                                    | 3                                                                                                    |                                                                                                    |                                                                    |                                                                                                    |                                                |                                                                                      |                                          |
|      |                                                                                                    |                                                                                                    |                                                                                                    |                                                                                                    |                                                                    | Klant kie                                                                                                    | zen Lur                                        | ninus - 1000022889-B                                                                 | E0784927661                              |
|      | Factur                                                                                                    | en                                                                                                    |                                                                                                    |                                                                                                    |                                                                    |                                                                                                    |                                                |                                                                                      |                                          |
|      | Instruction                                                                                                    | n klant                                                                                                    |                                                                                                    |                                                                                                    |                                                                    |                                                                                                    |                                                |                                                                                      |                                          |
|      | Please ensure                                                                                                    | in kiant<br>that a requester name                                                                                                    | is always on all no                                                                                                    | n Purchase Order (PO) ba                                                                                                    | cked invoices                                                      | This enables Accounts                                                                                                 | Pavable to pr                                  | ocess and approve in                                                                 | voices                                   |
|      | Please ensure<br>faster for your<br>information ov<br>Facturer                                                                | that a requester name<br>payment. If you are cr<br>r so you do not have<br>I aanmaken                                                                             | is always on all no<br>eating an invoice tha<br>to enter it.                                                                             | n Purchase Order (PO) ba<br>at has a PO, please remen                                                                          | cked invoices<br>nber to flip the                                  | . This enables Accounts<br>PO from the PO tab via                                                                     | Payable to pr<br>the stack of y                | ocess and approve inv<br>yellow coins. This will o                                   | voices<br>copy all                       |
|      | Please ensure<br>faster for your<br>information ov<br>Facturer                                                                | that a requester name<br>payment. If you are cr<br>r so you do not have<br>I aanmaken<br>ken vanuit inkoopor                                                      | e is always on all no<br>eating an invoice that<br>to enter it.<br>()<br>der Factuur m                                                   | n Purchase Order (PO) ba<br>at has a PO, please remen<br>aken vanuit contract                                                  | cked invoices<br>aber to flip the<br>Lege factor                   | . This enables Accounts<br>PO from the PO tab via<br>uur maken Credi                                                  | Payable to pr<br>the stack of y<br>tnota maken | ocess and approve inv<br>vellow coins. This will d                                   | voices<br>copy all                       |
|      | Please ensure<br>faster for your<br>information ov<br>Facturer<br>Factuur ma                                                  | in kant<br>that a requester namm<br>yayment. If you are cr<br>r so you do not have<br>aanmaken<br>ken vanuit inkoopor<br>naar ~                                   | e is always on all noi<br>ating an invoice that<br>to enter it.<br>der Factuur m                                                         | n Purchase Order (PO) ba<br>at has a PO, please remen<br>aken vanuit contract                                                  | cked invoices<br>ober to flip the<br>Lege fact                     | This enables Accounts<br>PO from the PO tab via<br>uur maken Credi<br>rgeven Alle                                     | Payable to pr<br>the stack of y<br>tnota maken | vellow coins. This will o                                                            | voices<br>copy all                       |
|      | Please ensure<br>faster for your<br>information ov<br>Facturer<br>Factuur ma<br>Exporterer<br>Factuurnum                      | that a requester name<br>yayment. If you are cr<br>r so you do not have<br>i aanmaken<br>ken vanuit inkoopor<br>naar ~                                            | is always on all noo<br>aating an invoice the<br>to enter it.<br>()<br>der Factuur m                                                     | n Purchase Order (PO) ba<br>at has a PO, please remen<br>aken vanuit contract                                                  | cked invoices<br>aber to flip the<br>Lege fact<br>Wee<br>Totaal    | This enables Accounts<br>PO from the PO tab via<br>uur maken Credi<br>rgeven Alle<br>Onbeantwoorde opm                | Payable to pr<br>the stack of y<br>tnota maken | cocess and approve invellow coins. This will of Zoeken                               | voices<br>copy all                       |
|      | Please ensure<br>faster for your<br>information ov<br>Facturer<br>Factuur ma<br>Exporterer<br>Factuurnum<br>TEST              | that a requester name<br>yayment. If you are cr<br>r so you do not have<br>a anmaken<br>ken vanuit inkoopor<br>naar ~<br>naar ~<br>20/06/23                       | e is always on all noi<br>eating an invoice the<br>to enter it.<br>(7)<br>(der Factuur m<br>Status<br>Concept                            | n Purchase Order (PO) ba<br>at has a PO, please remen<br>aken vanuit contract<br>Inkoopordernummer<br>8900035787               | Lege fact<br>Wee<br>Totaal<br>25.000,00<br>EUR                     | This enables Accounts<br>PO from the PO tab via<br>uur maken Credi<br>orgeven Alle<br>Onbeantwoorde opm<br>Nee        | Payable to pr<br>the stack of y<br>tnota maken | ocess and approve inv<br>vellow coins. This will o<br>Zoeken<br>eden voor betwisting | voices<br>copy all                       |
|      | Please ensure<br>faster for your<br>information ov<br>Facturer<br>Factuur ma<br>Exporterer<br>Factuurnum<br>TEST<br>test 2006 | that a requester name<br>that a requester name<br>r so you do not have<br>a aanmaken<br>ken vanuit inkoopor<br>naar ~<br>ner Aanmaakdatun<br>20/06/23<br>20/06/23 | is always on all noi<br>aating an invoice that<br>to enter it.<br>der Factuur m<br>Status<br>Concept<br>In afwachting van<br>goedkeuring | n Purchase Order (PO) ba<br>at has a PO, please remen<br>aken vanuit contract<br>Inkoopordernummer<br>8900035787<br>8900035787 | Lege fact<br>Vee<br>Totaal<br>25.000,00<br>EUR<br>25.000,00<br>EUR | This enables Accounts<br>PO from the PO tab via<br>uur maken Credi<br>orgeven Alle<br>Onbeantwoorde opm<br>Nee<br>Nee | Payable to pr<br>the stack of y<br>tnota maken | ocess and approve inv<br>vellow coins. This will d<br>Zoeken<br>eden voor betwisting | voices<br>copy all<br>) Acties<br>?<br>? |

# • Klik op 'downloaden' om de PDF te bekijken

| <b>coupa</b> supplier porta | l                                |            |          |             |                |                                       | LA           | URA ~   MEL  | .DINGEN 28   HEI | _P ~ |
|-----------------------------|----------------------------------|------------|----------|-------------|----------------|---------------------------------------|--------------|--------------|------------------|------|
| Home Profiel Orders         | Service-/urenschema's            | ASN        | Facturen | Catalogi    | Bedrijfsre     | sultaten                              | Herkomst     | Add-ons      | Configuratie     |      |
| Facturen Factuurregels Beta | lingskwitanties                  |            |          |             |                |                                       |              |              |                  |      |
| Factuurnui                  | nmer test 2006                   | ) Terug    |          |             |                | Klant kiezen                          | Luminus -    | 1000022889-B | E0784927661      | Ŧ    |
| 🔅 Algemene                  | info                             |            |          | 💡 Fa        | cturatie-      | en aflev                              | /eradres     | <b>U</b>     |                  |      |
| Factuurnumme                | r test 2006                      |            |          |             | Leverancier    | 1000022889-                           | BE0784927661 |              |                  |      |
| Factuurdatur                | n 20/06/23                       |            |          |             | actuuradres    | KOALA MAN                             | AGEMENT      |              |                  |      |
| Betalingsvoorwaard          | e FL45-Within 45 days as from in | voice date |          |             |                | Oud Veer 10<br>2845 Niel              |              |              |                  |      |
| Leverdatur                  | n 20/06/23                       |            |          |             |                | Belgium                               |              |              |                  |      |
| Valut                       | a EUR                            |            |          | Ponietratio | nummor van     | 078/027661                            |              |              |                  |      |
| Leveringsnumme              | r Geen                           |            |          | Registratie | bedrijf        | 0704527001                            |              |              |                  |      |
| Statu                       | s In afwachting van goedkeuring  |            |          |             | Bedrijfstype   | VOF                                   |              |              |                  |      |
| Verzendvoorwaard            | e Geen                           |            |          | Locatie va  | an registratie | Niel                                  |              |              |                  |      |
| Juridische factuu           | r downloaden                     |            |          | Regist      | er juridische  | UBO                                   |              |              |                  |      |
| Gescande Afbeeldin          | g Geen                           |            |          |             | entiteiten     |                                       |              |              |                  |      |
| Leveranciersopmerki<br>ge   | n Geen<br>n                      |            |          | Ov          | ermaakadres    | KOALA MAN<br>Oud Veer 10<br>2845 Niel | NAGEMENT     |              |                  |      |
| Bijlage                     | 1 Geen                           |            |          | Ň           | erzendadres    | KOALA MAN                             | AGEMENT      |              |                  |      |

• U heeft nu toegang tot de wettelijke Coupa-factuur

|                                                                 |                                                       |                                                                    | Factuurdatum<br>21 Juni 2023                         |
|-----------------------------------------------------------------|-------------------------------------------------------|--------------------------------------------------------------------|------------------------------------------------------|
| <b>BTW-fact</b>                                                 | uir                                                   |                                                                    |                                                      |
| TEST2006                                                        |                                                       |                                                                    |                                                      |
|                                                                 |                                                       | Van                                                                |                                                      |
| Adres afnemer                                                   | Afleveradres                                          | Factuuradres                                                       |                                                      |
| Luminus<br>Kempische Steenweg 299<br>Hasselt<br>3500<br>Belgium | Koning Albert II-Laan 7<br>Brussel<br>1210<br>Belgium |                                                                    |                                                      |
| BTW ID                                                          |                                                       | BTW ID                                                             |                                                      |
| T.a.v./ref                                                      |                                                       |                                                                    |                                                      |
| Gegevens van leverancier                                        |                                                       |                                                                    |                                                      |
| Registratienummer van bedrijf                                   | Bedrijfstype<br>VOF                                   | Locatie van registratie<br>Niel                                    | Register juridische entiteiten<br>UBO                |
| Factuurgegevens                                                 |                                                       |                                                                    |                                                      |
| Factuurnummer<br>TEST2006                                       | Factuurdatum<br>21 Juni 2023                          | Betalingsvoorwaarde<br>FL45-Within 45 days as froi<br>invoice date | Uiterste betaaldatum<br>n                            |
| Munteenheid<br>EUR                                              | Contractnummer                                        | Leveringsdatum<br>21 Juni 2023                                     |                                                      |
| Vervaldatum korting<br>21 Juni 2023                             |                                                       |                                                                    |                                                      |
| Structured Bank Reference<br>Number<br>Geen                     |                                                       |                                                                    |                                                      |
| Artikel Inkooporder Omschrijving<br>1                           | Onderdeelnumme                                        | r van leverancier Eenheidsprijs BTW-                               | bedrag BTW tarief Tarieltype Totaal<br>21,0% BTW EUR |
|                                                                 | Belas                                                 | stingen<br>astbaar bedrag berekend oer tarief                      | Totale belasting per tarief                          |
|                                                                 | Total                                                 | BTW (21,0%)                                                        | EUR                                                  |
|                                                                 | Bel                                                   | astbaar bedrag                                                     | EUR                                                  |
|                                                                 | Tot                                                   | aal netto<br>N-bedrag                                              | EUR                                                  |
|                                                                 | Tot                                                   | aal bruto                                                          | EUR                                                  |
|                                                                 | voon                                                  | albedragen met korting voor<br>Jitbetaling                         |                                                      |
|                                                                 | Tot                                                   | aal netto<br>N-bedrag                                              | EUR                                                  |
|                                                                 | Tot                                                   | aal bruto                                                          | EUR                                                  |
| Financiële Instelling                                           | Begunstigde                                           | BIC c                                                              | ode                                                  |
| IBAN                                                            |                                                       |                                                                    |                                                      |
| IDEM                                                            |                                                       |                                                                    |                                                      |
|                                                                 |                                                       |                                                                    |                                                      |

Bij problemen gedurende de factuurcreatie kan u ons steeds contacteren via onze mailbox: <a href="mailto:esupplier@luminus.be">esupplier@luminus.be</a>